## Инструкция по регистрации Личного кабинета лесопользователя ФГИС ЛК

1. Для направления заявления для принятия решения по заключению договора купли-продажи лесных насаждений для собственных нужд с помощью Личного кабинета лесопользователя ФГИС ЛК через Госуслуги необходимо открыть сайт: <a href="https://fgislk.gov.ru">https://fgislk.gov.ru</a>

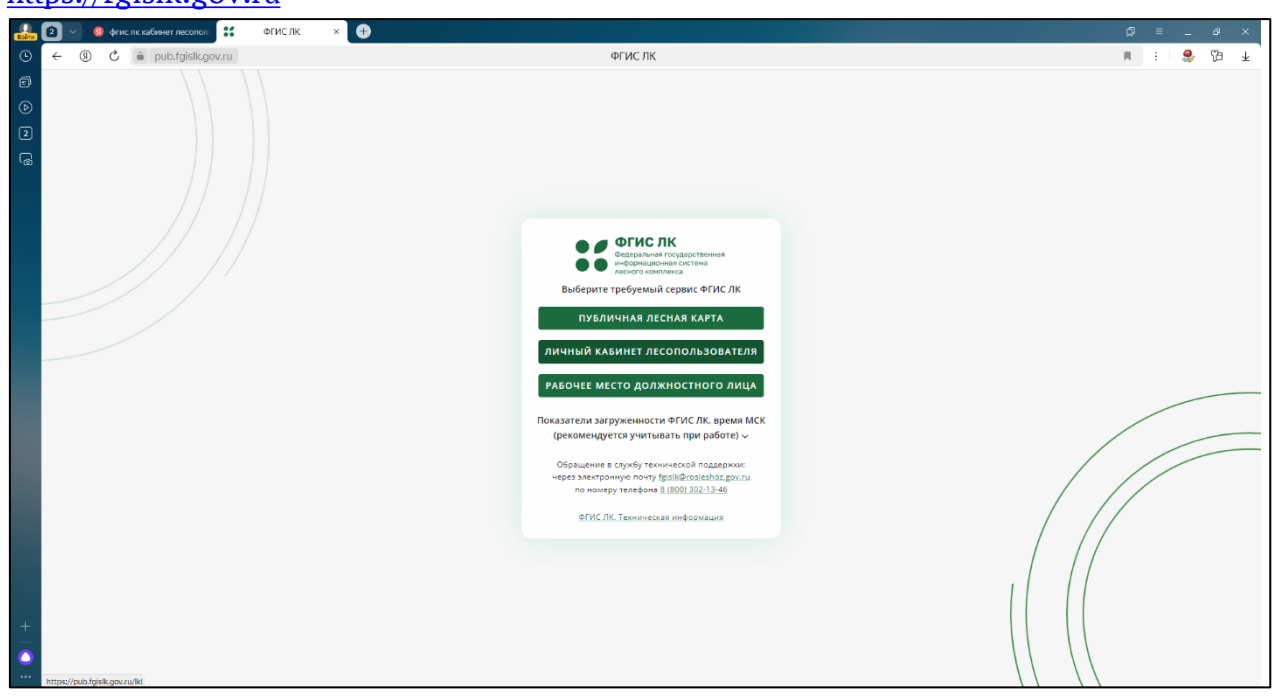

2. Выбираете кнопку «Личный кабинет лесопользователя»

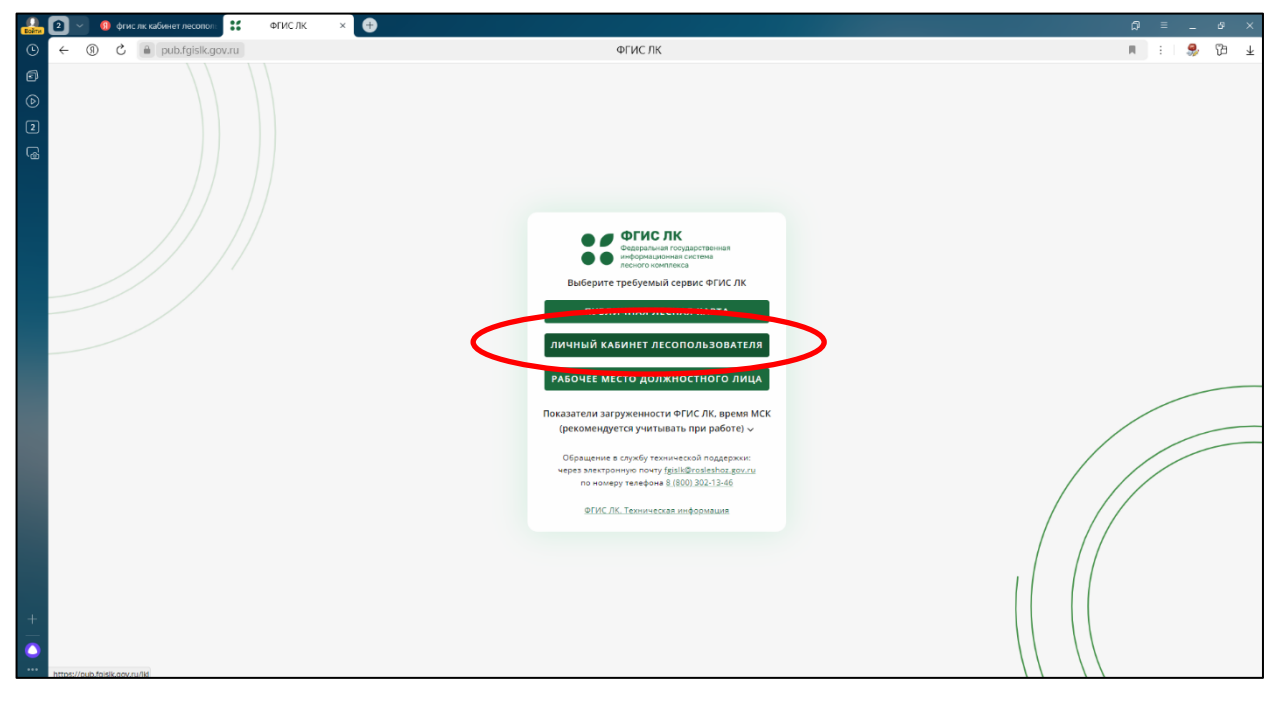

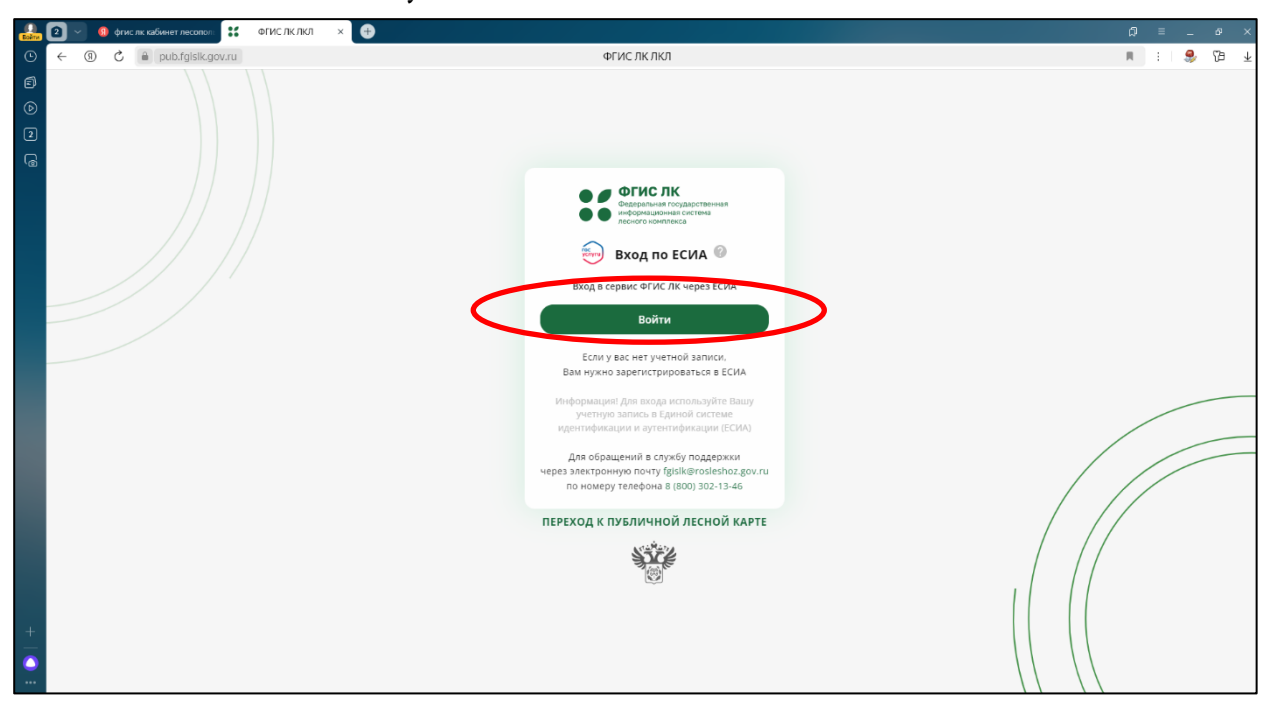

4. Введите свой логин и пароль от Госуслуг. Нажмите кнопку «Войти»

| Boine C          |       | 📵 фгисл | пк кабинет лесопол | 🍵 💗 Портал государственн > | <b>.</b> |      |                                                           | ۵ | ≡ | - | 69   | ĸ |
|------------------|-------|---------|--------------------|----------------------------|----------|------|-----------------------------------------------------------|---|---|---|------|---|
| ©                | ← ③   | Ç       | esla.gosusl        | ugi.ru                     |          | Порт | ал государственных услуг Российской Федерации             | н | : | 9 | 19 s | Ŧ |
| U<br>E<br>2<br>6 | ← (1) | C       | esia.gosusi        | igi.ru                     |          | Порт | аптосударственных услуг Россииской Федерации<br>ГОСУСЛУГИ |   | : | ~ | ν¤ : | 1 |
|                  |       |         |                    |                            |          |      | 071-340-826 34                                            |   |   |   |      |   |
|                  |       |         |                    |                            |          |      | Другой пользователь<br>Перспь                             |   |   |   |      |   |
|                  |       |         |                    |                            |          |      | Восстановить                                              |   |   |   |      |   |
|                  |       |         |                    |                            |          |      | Войти                                                     |   |   |   |      |   |
|                  |       |         |                    |                            |          |      | Войти другим способом                                     |   |   |   |      |   |
|                  |       |         |                    |                            |          |      | Не удаётся войти?                                         |   |   |   |      |   |
|                  |       |         |                    |                            |          |      | Зарегистрироваться                                        |   |   |   |      |   |
| +                |       |         |                    |                            |          |      |                                                           |   |   |   |      |   |
|                  |       |         |                    |                            |          |      |                                                           |   |   |   |      |   |

3. Нажимаете кнопку «Войти»

5. Введите код из смс

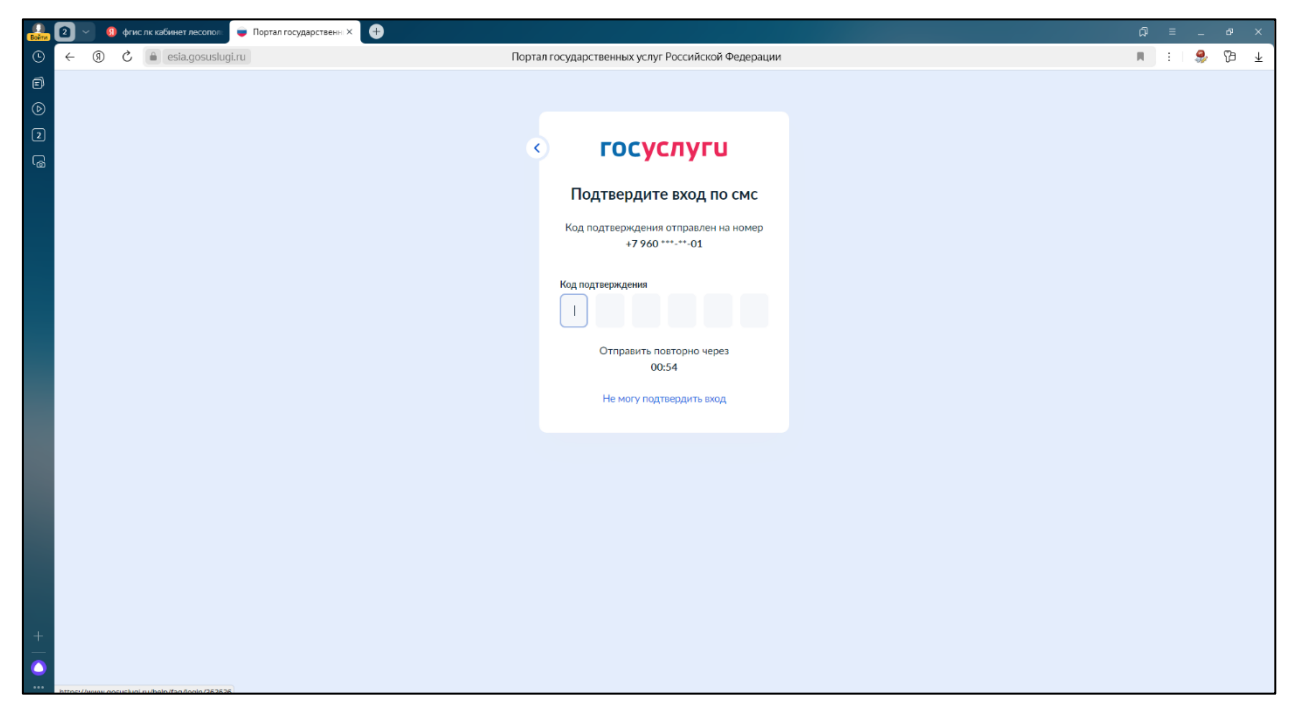

6. Войдите в Личный кабинет лесопользователя ФГИС ЛК, как физическое лицо

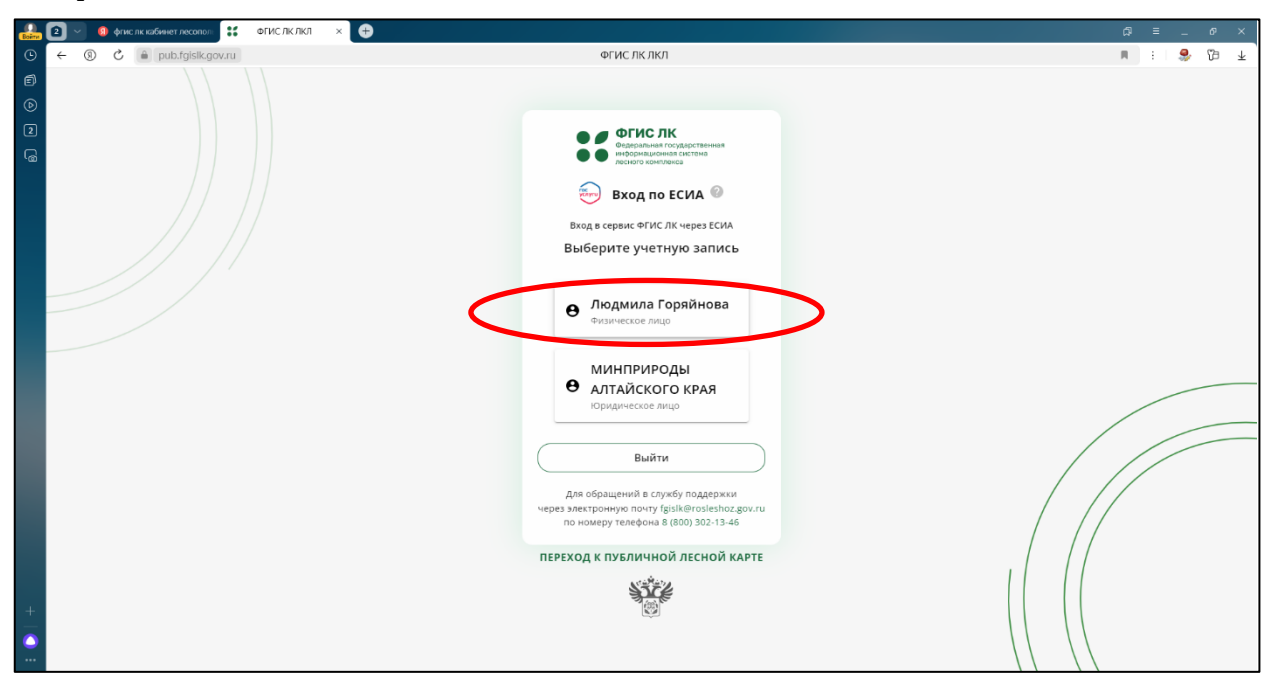

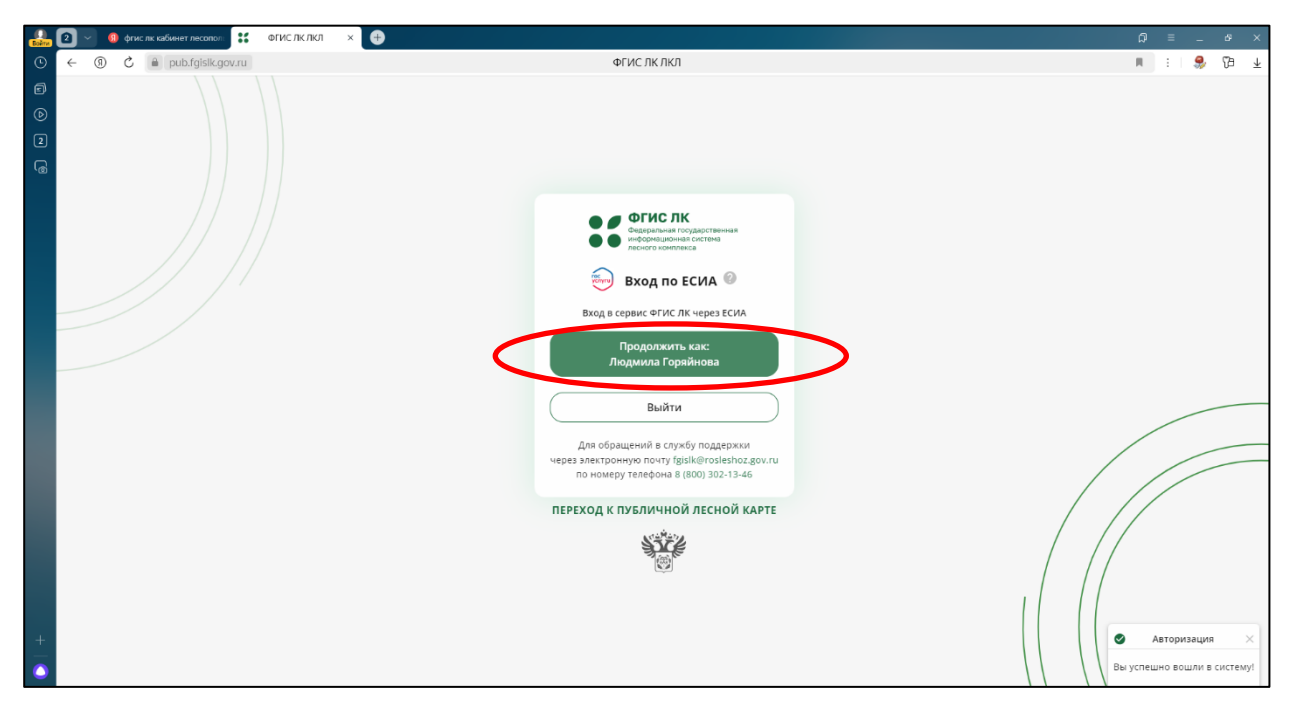

7. Нажимаете кнопку «Продолжить как:» будет указано ваше Имя и Фамилия

8. Личный кабинет лесопользователя ФГИС ЛК создан

| Boirrs  | 0        | • 🛛 •                                                 | ис лк кабинет ле                              | сополі      | ФГИС ЛК ЛКЛ                         | × 🕀                               |                                               |                                   |                             |                          |                            |                  |  | ລ = _     | e ×        |
|---------|----------|-------------------------------------------------------|-----------------------------------------------|-------------|-------------------------------------|-----------------------------------|-----------------------------------------------|-----------------------------------|-----------------------------|--------------------------|----------------------------|------------------|--|-----------|------------|
| ٩       | ÷        | ® C                                                   | 🔒 pub.fg                                      | islk.gov.ru |                                     |                                   |                                               | ФГИС ЛК                           | лкл                         |                          |                            |                  |  | N E       | ) (β) ∓    |
| 8<br>() | ::       | ФГИС Л<br>Федеральная<br>информацион<br>лесного конто | IK<br>посударственная<br>ная систома<br>некса |             |                                     |                                   |                                               |                                   |                             |                          |                            |                  |  | О Горяйно | ва Людмила |
| 2       |          |                                                       |                                               |             |                                     |                                   |                                               |                                   |                             |                          |                            |                  |  |           |            |
|         |          |                                                       | Добрый день, Людмила Владимировна!            |             |                                     |                                   |                                               |                                   |                             |                          |                            |                  |  |           |            |
|         |          |                                                       |                                               |             | Государственные услуги и<br>сервисы |                                   |                                               | Предоставление сведений из<br>ГЛР |                             | Мои Докуг<br>объекты ГЛР |                            | Документы<br>ГЛР |  |           |            |
|         |          |                                                       |                                               |             |                                     |                                   |                                               |                                   |                             |                          |                            |                  |  |           |            |
|         |          |                                                       |                                               | Уведом      | ления                               | Учет д<br>проду<br>перер<br>сдело | цревесины,<br>кции её<br>юаботки и<br>к с ней | Публичная лес<br>карта            | сная                        | Обще,<br>инфор           | доступная<br>мация о лесах |                  |  |           |            |
|         |          |                                                       |                                               | ((ل))       |                                     |                                   | ka ka ka ka ka ka ka ka ka ka ka ka ka k      | S7                                |                             |                          |                            |                  |  |           |            |
| +       | https:// | Φe<br>pub.fgisk.go                                    | дёральное аго<br>w.ru/iki/#/cabinet/          | нтство лесн | ого хозяйства: г                    | osleshoz.gov.ru Aдре              | с электронной і                               | почты для обращения в тех         | ническую поддержку: fgisik@ | ₽rosleshoz.gov.r         | 'n                         |                  |  |           |            |

С помощью Личного кабинета лесопользователя ФГИС ЛК Вы сможете подать заявление для заключения договора купли-продажи лесных насаждений; отслеживать этапы рассмотрения Вашего заявления; подписать договор куплипродажи лесных насаждений усиленной неквалифицированной электронной подписью; своевременно предоставить отчет об использовании лесов.

Напоминаем, что граждане, в случае непредоставление или несвоевременного предоставления отчета об использовании лесов, несут административную ответственность, предусмотренную статьей 19.7 Кодекса Российской Федерации об административных правонарушениях.